## Wenn Sie das Programm auf einen anderen PC übertragen müssen, führen Sie folgende Schritte aus

- 1. Kopieren Sie das komplette Verzeichnis \TSHK32\\*.\* auf den neuen PC
- 2. Haben Sie es an die gleiche Stelle kopiert (also z.B. von C:\ nach C:\) dann kopieren Sie noch die Startverknüpfung vom alten Desktop auf den neuen Desktop.
- 3. Haben Sie es an eine andere Stelle kopiert (also z.B. von D:\ nach C:\), dann müssen die Systemeinstellungen noch angepasst werden. Gehen Sie dazu mit dem WIN-Explorer in das Verzeichnis \TSHK32\PROG\ und erzeugen Sie dort eine Verknüpfung mit dem Programm DPR00001.EXE. Öffnen Sie "Eigenschaften" dieser Verknüpfung und fügen Sie hinter dem Startbefehl das GRUND-Verzeichnis als Parameter an.

Beispiel: C:\TSHK32\PROG\DPR00001.EXE C:\TSHK32\GRUND

Starten Sie dann diese Verknüpfung und stellen Sie auf den Registerseiten "Systemeinstellungen" und "Benutzereinstellungen" alle Verzeichnisangaben korrekt ein.

Erstellen Sie auf dem Desktop eine Verknüpfung mit

...\TSHK32\PROG\TSHK32.EXE

Öffnen Sie "Eigenschaften" dieser Verknüpfung.

Ergänzen Sie den Programmstartbefehl um das Grundverzeichnis und den Anmeldenamen.

Beispiel: C:\TSHK32\PROG\DPR00001.EXE C:\TSHK32\GRUND karl

4. Arbeiten Sie mit der externen BDE (ist in älteren Programmversionen immer der Fall), müssen Sie diese auf dem neuen PC noch nachinstallieren. Führen Sie dazu das Programm

..\TSHK32\INSTALL\BDE\SETUP.EXE

aus.

Stellen Sie in diesem Fall noch die BDE mit der erforderlichen Blockgöße ein: Starten Sie

C:\PROGRAMME\Gemeinsame Dateien\Borland Shared\BDE\BDEADMIN.EXE und wählen Sie unter

Konfiguration > Treiber > Native > PARADOX

auf der rechten Seite für den Parameter BLOCK SIZE den Wert 16384 aus.

Beenden Sie das Programm und bestätigen Sie die Änderung.